## T(S

## Update-Anleitung IP-Gateways BASIC | ADVANCED FBI6119-0400 | FBI6122-0400

ab Softwareversion 0.6.5

## Firmware aktualisieren

Sie können die Geräte mit einem älteren Softwarestand mit Hilfe einer SD-Karte updaten.

- Laden Sie das Firmware-Update <u>Update FBI6119-22.zip</u> aus dem Downloadbereich herunter. Im zip-Download befinden sich 2 Ordner: FBI6119 und FBI6122.
- Wählen Sie den Ordner entsprechend Ihrem Gerätetyp und öffnen Sie diesen.
- Kopieren Sie die darin enthaltene Datei updatesystem.zip auf die SD-Karte.
- Schalten Sie die Netzspannung aus.
- Stecken Sie die SD-Karte in den dafür vorgesehenen SD-Kartenslot im Gerät.
- Schalten Sie die Netzspannung wieder ein.
- Der Upload des Update erfolgt automatisch.

Nach dem Updatevorgang werden Dateien auf der SD-Karte automatisch gelöscht.

Alternativ, ab Webinterface-Version 1.1.3, können Sie die Firmware über das Webinterface aktualisieren.

- Laden Sie das Firmware-Update aus dem Downloadbereich herunter.
- Entpacken Sie die Datei updatesystem.zip.
- ► Wählen Sie unter *Einstellungen* das Menü *Up-/Download*.
- ► Wählen Sie Datei auswählen unter Upload Firmware (updatesystem.zip). Ein neues Fenster öffnet sich.
- Wählen Sie die Datei mit der aktuellen Firmware aus und bestätigen Sie mit Öffnen.
- Klicken Sie Upload und Neustart. Die Firmware wird aktualisiert und das Gerät neu gestartet.

Die LED-Anzeige von Geräten mit der µC-Firmware vor Softwarestand 0.2.3 wird beim Geräteneustart (Bootvorgang) nicht unterstützt. Das Gerät ist dennoch voll funktionsfähig.

## Hauptsitz

TCS TürControlSysteme AG, Geschwister-Scholl-Str. 7, 39307 Genthin Tel.: 03933 8799-10 FAX: 03933 8799-11 www.tcsag.de

TCS Hotline Deutschland Tel.: 04194 9881-188 FAX: 04194 988-129 Mail: hotline@tcsag.de Technische Änderungen vorbehalten.

Ausgabe: 06/2016 UA\_FBI6119-22 2 A

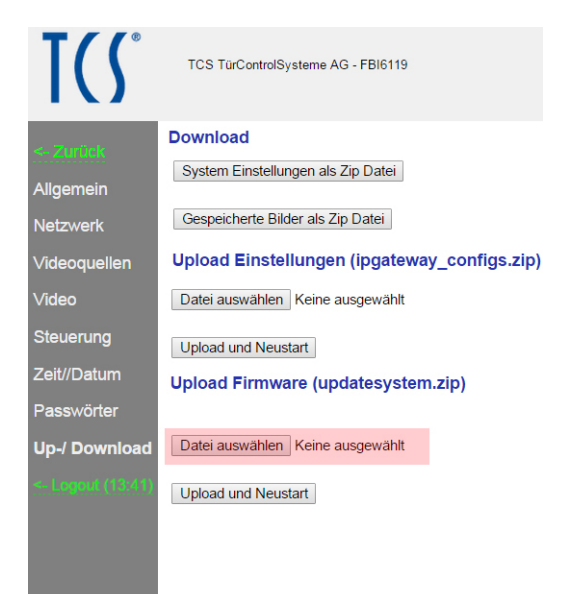

Abb. 1: Firmware aktualisieren